## NEXTGEN CM/ECF NOTICE FOR CASES OF INTEREST

Attorneys - E-Filer Requests Only

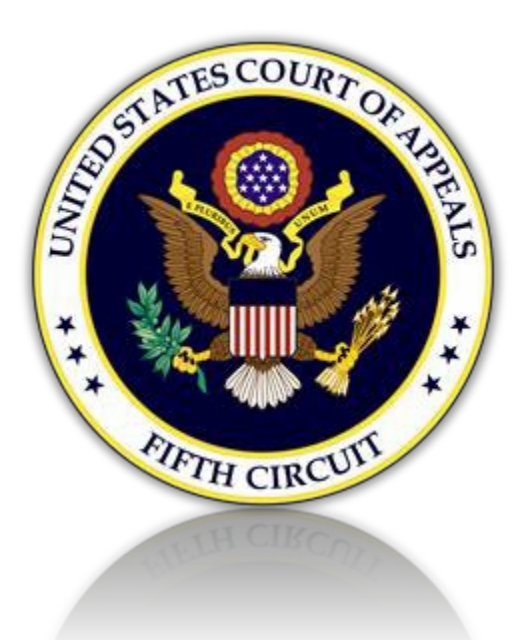

## I. Sign up to Receive Notices of Public Filings in Cases on Appeal

Attorneys who do not wish to apply for admission to the 5<sup>th</sup> Circuit Bar may still register to receive notices of public filings in cases of interest.

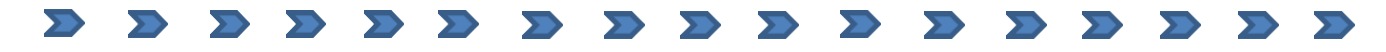

1. Create a PACER account. Click the link below. (If you already

have a PACER account, proceed to section II.)

https://pacer.psc.uscourts.gov/pscof/registration.jsf?filerType=A

- 2. Provide name and contact information as required.
- 3. For "User Type" select INDIVIDUAL from the list as show below:

| Primary Phone * | TEDENNE GOTENNMENT                  |                |
|-----------------|-------------------------------------|----------------|
| Alternate Phone | FEDERAL JUDICIARY                   |                |
| Text Phone      | STATE OR LOCAL GOVERNMEN            | т              |
| Fox Number      | **************** Individual Account | S *******      |
|                 | INDIVIDUAL                          |                |
| Email *         | STUDENT                             |                |
| Confirm Email * | PLAINTIFF, DEFENDANT, OR DE         | BTOR IN A CASE |
| User Type *     | Select User Type                    | 2              |

- 4. Click the [Next] button to continue. Provide all necessary information.
- 5. When done, the following screen will display. Click the [Continue] button.

## ATTORNEY ADMISSIONS AND/OR E-FILE REGISTRATION

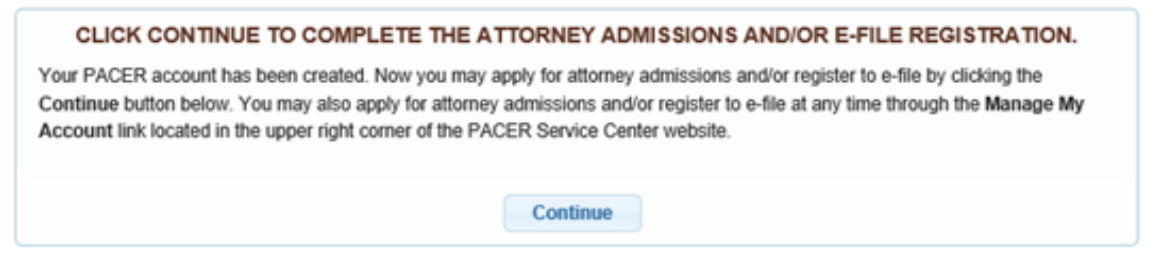

II. Register to E-File Only

1. Select Court Type and Court as shown below. Click the [Next] button. (*If you are already registered as an E-Filer, proceed to <u>section III</u>.)* 

| In what court do<br>* Required Information                                                | you want to p                                                  | oractice?                                           | •                              |                                                                     |
|-------------------------------------------------------------------------------------------|----------------------------------------------------------------|-----------------------------------------------------|--------------------------------|---------------------------------------------------------------------|
| Court Type *                                                                              | U.S. /                                                         | Appellate C                                         | ourts                          | $\checkmark$                                                        |
| Court *                                                                                   | U.S.                                                           | Court Of Ap                                         | peals, Fifth (                 | Circ 🗸                                                              |
| Note: Centralized attor<br>courts. If you do not see<br>on all courts, visit the <u>C</u> | ney admissions ar<br>e a court listed, ple<br>ourt CM/ECF Lool | nd e-file reg<br>ease visit th<br><u>kup page</u> . | istration are<br>at court's we | currently not available for all<br>ebsite. To find more information |
| -                                                                                         |                                                                | Reset                                               | Cancel                         |                                                                     |

2. Select E-File Registration Only.

|                                                                                                    | Public Access                                                      | To Court Ele<br>My | Account                                                                                                    |
|----------------------------------------------------------------------------------------------------|--------------------------------------------------------------------|--------------------|----------------------------------------------------------------------------------------------------|
| Account Number<br>Username<br>Account Balance<br>Case Search Status<br>Account Type                                  | 7702823<br>laneytestaty<br>\$0.00<br>Inactive<br>Upgraded PACER Ad | ccount             |                                                                                                    |
| Settings Maintenan<br>Update Personal Info<br>Update Address Infor<br>Update E-File Email N<br>Display Registered Co | ce Payments rmation mation loticing and Frequence ourts            | Usage<br>[<br>XX   | Attorney Admissions / E-File Registration<br>Non-Attorney E-File Registration<br>Check E-File Status<br>E-File Registration/Maintenance History |

3. Required information is noted with an \* asterisk. Click the checkbox to acknowledge. The address you provided during the PACER registration is displayed. If correct, no changes are necessary.

| I acknowledge the<br>above. Note: If m<br>account for the in<br>one. * | at I am submitting the e-file registration for t<br>ore than one individual uses this account, yo<br>dividual who needs e-filing privileges, if she | he individual listed<br>u must create a new PACER<br>or he does not already have |
|------------------------------------------------------------------------|----------------------------------------------------------------------------------------------------|----------------------------------------------------------------------------------|
| Please verify your add<br>your CSO account.                            | ress. You may also enter a different addres                                                                                                    | s from the one provided for                                                      |
| Use a different ac                                                     | ldress. Checking this will clear the address fi                                                                                                    | elds below.                                                                      |
| Firm/Office                                                            |                                                                                                    |                                                                                  |
| Unit/Department                                                        |                                                                                                    | 0                                                                                |
| Address *                                                              | 1000 Testing Road                                                                                                    |                                                                                  |
|                                                                        |                                                                                                    |                                                                                  |
|                                                                        |                                                                                                    |                                                                                  |
| Room/Suite                                                             |                                                                                                    |                                                                                  |
| City *                                                                 | New Orleans                                                                                                    |                                                                                  |
| State *                                                                | Louisiana 💙 👔                                                                                                    |                                                                                  |
| County *                                                               | ORLEANS 🗸                                                                                                    |                                                                                  |
| Zip/Postal Code *                                                      | 70130                                                                                                    |                                                                                  |
| Country *                                                              | United States of America 🗸 🗸                                                                                                    |                                                                                  |
| Primary Phone *                                                        |                                                                                                    | 0                                                                                |
| Alternate Phone                                                        |                                                                                                    | 0                                                                                |
| Text Phone                                                             |                                                                                                    | 0                                                                                |
| Fax Number                                                             |                                                                                                    | 0                                                                                |
|                                                                        |                                                                                                    |                                                                                  |

4. Select Email Frequency and Email Format as shown.

| Use a different e<br>email fields belo | mail. Checking this will clear the primary<br>w. |  |
|----------------------------------------|--------------------------------------------------|--|
| Primary Email *                        | testpublicuser@gmail.com                         |  |
| Confirm Email *                        | testpublicuser@gmail.com                         |  |
| Email Frequency *                      | At The Time of Filing (One E 🗸                   |  |
| Email Format *                         | HTML                                             |  |
| Email Format *                         | HTML                                             |  |

5. Payment Information – If you did not provide this information previously, you may see this screen. PLEASE NOTE: THIS SECTION IS OPTIONAL

To continue, click the [Next] button.

| NOTE: Not all courts accept ACH payments. If the orpayment does not accept ACH, then ACH payment during payment. In addition, the PACER Service Cere for PACER (case search) fees.         This section is optional. If you do not enter payment is by selecting the Make One-Time PACER Fee Payment Select your method of payment from the Add Credit below. You may store up to three payment methods.         To designate a card as the default for e-filling or admit the box(es) below. To remove the card as a default, cliptical advection of the payment and the box and the default payment and the box and the default payment action.         Matchill PACER fees       Add Add | court to which you are making a<br>is will not be available as an option<br>inter does not accept ACH payments<br>information here, you may do so later<br>int option under the <b>Payments</b> tab.<br><b>Card</b> and <b>Add ACH Payment</b> options<br>issions fees, click the <b>Set default</b> link in<br>ick the <b>Turn off</b> link. |
|----------------------------------------------------------------------------------------------------|----------------------------------------------------------------------------------------------------|
| This section is optional. If you do not enter payment i<br>by selecting the <b>Make One-Time PACER Fee Paymen</b><br>Select your method of payment from the <b>Add Credit</b><br>below. You may store up to three payment methods.<br>To designate a card as the default for e-filling or admit<br>the box(es) below. To remove the card as a default, cli<br><b>VISA</b><br>Autobill PACER fees<br>C Filling fees default                                                                                                    | nformation here, you may do so later<br>nt option under the <b>Payments</b> tab.<br><b>Card</b> and <b>Add ACH Payment</b> options<br>issions fees, click the <b>Set default</b> link in<br>ick the <b>Turn off</b> link.                                                                                                    |
| Add Add Add Add Add C Autobill PACER fees C F filing fees default                                                                                                    | Cradit Card                                                                                                    |
| Admissions fees default<br>XXXXXXXXXXXXXXIII1<br>12/2026<br>Test Attorney<br>1000 Testing Road<br>New Orleans, LA<br>70130<br>Update                                                                                                    | ACH Payment                                                                                                    |

3. Acknowledge and click the [Submit] button.

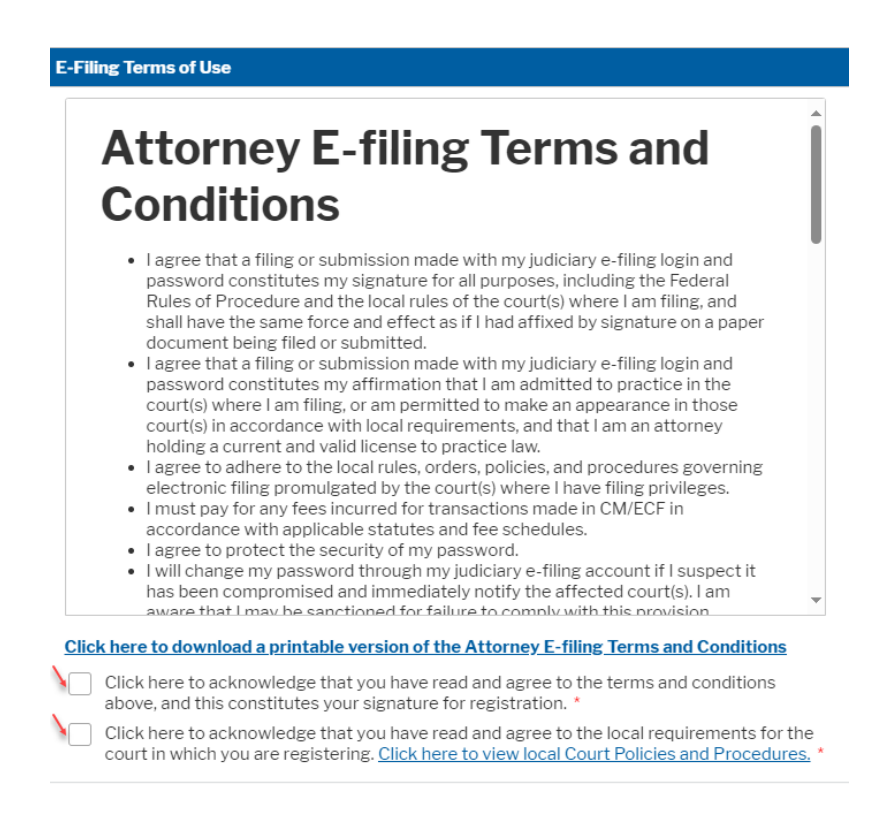

Your e-file registration will be processed by the selected court. You will receive an email notification from the selected court regarding the status of your admissions and registration as well as any additional information or instructions at the email address provided.

Note: We protect the security of your information during transmission using Secure Sockets Layer (SSL) software, which encrypts information you submit.

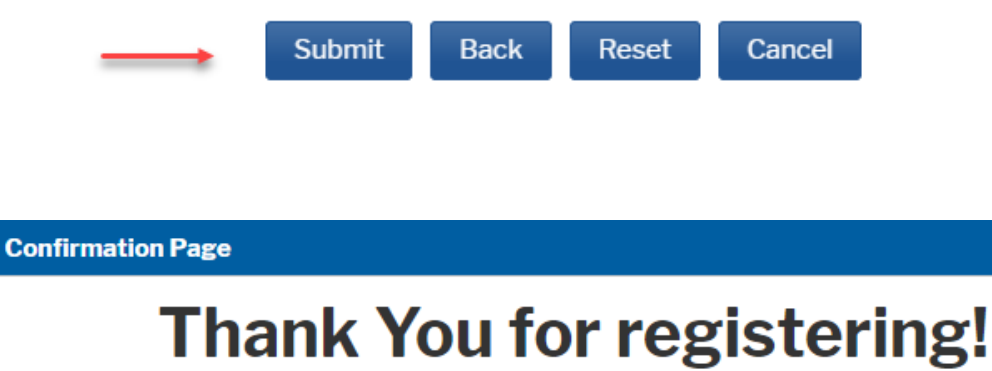

Your request has been forwarded to the court. You will receive an email when the registration has been processed. To check the status of your request, log in to **Manage My Account** and select the <u>E-File Registration/Maintenance History</u> from the **Maintenance Tab**.

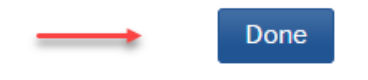

## III. Steps for Setting up Notices in Cases of Interest

You will receive notice from the 5<sup>th</sup> Circuit when your E-Filing account has been activated. To receive notices in an appeal, follow the steps below:

1. Login to the Fifth Circuit's CM/ECF site at\_ https://ecf.ca5.uscourts.gov/n/AttorneyFiling/login.jsf

| Public Access To Court Electronic Records                                                                                                    |                                                                                                    |  |  |  |
|----------------------------------------------------------------------------------------------------|----------------------------------------------------------------------------------------------------|--|--|--|
|                                                                                                    | Login                                                                                                    |  |  |  |
| Your browser must be set to accept cookies to log in to this site. If your browser is set to accept cookies and you are experiencing problems with the login, delete the stored cookie file in your PC. Close and reopen your browser before trying again. |                                                                                                    |  |  |  |
|                                                                                                    | U.S. Court Of Appeals, Fifth Circuit Login  Required Information  Username *                                                                                                    |  |  |  |
|                                                                                                    | Password *                                                                                                    |  |  |  |
|                                                                                                    | Login Clear<br>Need an account? Foreot password? Foreot username?<br>This is a restricted government website for official PACER use only. All<br>activities of PACER subscribers or users of this system for any purpose,<br>and all access attempts, may be recorded and monitored by persons<br>authorized by the federal judiciary for improper use, protection of system<br>security, performance of maintenance and for appropriate management by<br>the judiciary of its systems. By subscribing to PACER, users expressly<br>consent to system monitoring and to official access to data reviewed and<br>created by them on the system. If evidence of unlawful activity is<br>discovered, including unauthorized access attempts, it may be reported to<br>law enforcement officials. |  |  |  |

2. Click the 'Utilities' menu and then click 'Notice for Cases of Interest'.

| CM ECF Filing Reports -                                                                                          | Utilities Help Getting Started                                                                                                    | United States Court of Appeals for the Fifth Circuit Log Out                                                                                                 |
|----------------------------------------------------------------------------------------------------|----------------------------------------------------------------------------------------------------|----------------------------------------------------------------------------------------------------|
| C<br>This facility is for Official Court Business on<br>Appellate Procedure, Rule 25. Evidence of u<br>and 3571. | Bar Renewal<br>Bar History Report<br>File Case Originating Documents with Fee<br>File Case Originating Documents w/o Fee<br>Request Documents<br>Electronic Record on Appeal<br>Brief Template<br>Notice for Cases of Interest<br>Update My Account | NECF<br>Int Filing System<br>oument filings on this system are subject to Federal Rule of<br>red to the appropriate law enforcement officials under 18USC152 |
| <b>Welcome</b><br>Welcome to the U.S. Court of Appeals                                                           | s Case Management/Electronic Case Files S                                                                                                    | System. Please select an option from the menu.                                                                                                    |

3. The primary email address linked to your PACER account will be the default. If more than one email address is on file, select the dropdown menu to select the email to be used for notices. Only one email address may be selected.

NOTE: For Frequency, select 'Each transaction'. ('Daily summary' is not a valid option for the 5<sup>th</sup> Circuit.)

| CM CF Filing Reports - Utilities - Help Getting Started Log Out |
|-----------------------------------------------------------------|
|                                                                 |
| Email for Cases of Interest                                     |
| myemail@myemail.com                                             |
| Frequency                                                       |
| Each transaction                                                |
| - Daily summary-                                                |
| Case Number                                                     |
| 19-55555 Add +                                                  |
| Selected                                                        |
| Case Remove All                                                 |
| 19-55555 USA v. Janie Doe 🛛 💥 🛶                                 |
|                                                                 |
| Save                                                            |
|                                                                 |

4. Enter the appellate case number and click [Add]. Click [Save] to accept the changes. To no longer receive notifications for a specific case, select the red 'X' to remove the case from the list.